Input Traditional Chinese with Pinyin method

<Steps>

- 1. Start
- 2. Control Panel
- 3. Date, Time, Language, and Regional Options (Category View) / or Regional and Language Options (Classic View) -> skip step 4
- 4. Add other languages
- 5. Languages (tab)
- 6. Text services and input languages -> Details (button)
- 7. Settings (tab)
- 8. Add (button)
- 9. Input language: Chinese (Taiwan)
- 10. Keyboard layout/IME: Chinese (Traditional) New Phonetic
- 11. OK (button)
- 12. Chinese (Traditional) New Phonetic => Properties (button)
- 13. Keyboard mapping => Han Yu Pinyin

## <Screenshots>

- 1. Start
- 2. Control Panel
- 3. Date, Time, Language, and Regional Options (Category View) / or Regional and Language Options (Classic View) -> skip step 4
- 4. Add other languages
- 5. Languages (tab)
- 6. Text services and input languages -> Details (button)

## Step 6

| egional Cptions                        | Languages     | Advance                     | а              |                            |         |
|----------------------------------------|---------------|-----------------------------|----------------|----------------------------|---------|
| Text services ar                       | nd input lang | uages                       |                |                            | _       |
| To view or char<br>text, click, Detail | nge the lang  | uages and n                 | ethods you     | a can use to               | enter   |
| LEAL, CIICK DELAI                      | 15.           |                             |                |                            | -       |
|                                        |               |                             |                | Det                        | tails   |
| Supplemental la                        | inguage sup   | port                        |                |                            |         |
| Most languages<br>select the appro     | are installed | l by default.<br>box below. | To install a   | dditional lang             | jLages, |
| Install files Thai)                    | for complex : | script and rig              | pht-to-left la | nguages <mark>(</mark> inc | luding  |
| 🖌 Install files                        | for East Asia | n languages                 | e              |                            |         |
|                                        |               |                             |                |                            |         |
|                                        |               |                             |                |                            |         |
|                                        |               |                             |                |                            |         |
|                                        |               |                             |                |                            |         |
|                                        |               |                             |                |                            |         |
|                                        |               |                             |                |                            |         |
|                                        |               |                             |                |                            |         |
|                                        |               |                             |                |                            |         |
|                                        |               |                             |                |                            |         |

- 7. Settings (tab)
  8. Add (button)

| Settings Advanced                                                                                                    |                                                 |
|----------------------------------------------------------------------------------------------------|-------------------------------------------------|
| Default input language<br>Select one of the installed input languages<br>computer.                                    | to use when you start your                      |
| English (United States) - US                                                                                          | ~                                               |
| r Installed services                                                                                                  |                                                 |
| Select the services that you want for each<br>list. Use the Add and Remove buttons to m<br>EN English (United States) | input language shown in the<br>odify this list. |
| Keyboard<br>• US                                                                                                    |                                                 |
|                                                                                                    | Add                                             |
|                                                                                                    | Remove                                          |
|                                                                                                    | Properties                                      |
| Preferences                                                                                                    |                                                 |
| Language Bar                                                                                                    |                                                 |

9. Input language: Chinese (Taiwan)10. Keyboard layout/IME: Chinese (Traditional) – Phonetic

| Add Input language          |            | ? 🗙 |
|-----------------------------|------------|-----|
| Input language:             |            |     |
| Chinese (Taiwan)            |            | ~   |
| Keyboard layout/IME:        |            |     |
| Chinese (Traditional) - New | v Phonetic | ~   |

11. OK (button)

12. Chinese (Traditional) – New Phonetic => Properties (button)

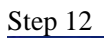

| ut language –<br>of the installe<br>nited States)                                                         | ed input language                                                                                                    | es to use when y                                                                                                    | ou start your                                                                                                    |
|----------------------------------------------------------------------------------------------------|----------------------------------------------------------------------------------------------------|----------------------------------------------------------------------------------------------------|----------------------------------------------------------------------------------------------------|
| of the installe<br>nited States)                                                                          | ed input language                                                                                                    | es to use when y                                                                                                    | ou start your                                                                                                    |
| nited States)                                                                                             | LIC.                                                                                                    |                                                                                                    |                                                                                                    |
|                                                                                                    | - 05                                                                                                    |                                                                                                    | ~                                                                                                    |
| services that :<br>e Add and Re<br>ese (Taiwan)<br>eyboard<br>Chinese (T<br>ish (Uniced<br>ieyboard<br>US | you want for eac<br>move buttons to<br>raditional) - New<br>States)                                                        | h input language<br>modify this list.<br>Phonetic                                                                                                    | Add<br>Remove<br>Properties                                                                                                    |
| s<br>ge Bar                                                                                               | Key Settings                                                                                                    | 3                                                                                                    |                                                                                                    |
|                                                                                                    | services that<br>e Add and Re<br>esse (Taiwan)<br>(eyboard<br>Chinese (T<br>ish (United<br>(eyboard<br>• US<br>s<br>ge Bar | services that you want for eac<br>e Add and Remove buttons to<br>ese (Taiwan)<br>(Evboard<br>Chinese (Traditional) - New<br>ish (United States)<br>(eyboard<br>• US<br>s<br>ge Bar Key Settings | services that you want for each input language<br>e Add and Remove buttons to modify this list.<br>ese (Taiwan)<br>(Eveloard<br>Chinese (Traditional) - New Phonetic<br>ish (United States)<br>(eyboard<br>• US<br>ge Bar Key Settings |

13. Keyboard mapping => Han Yu Pinyin

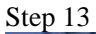

| General Dictionary Keyboard mapping Compatibility        |                            |
|----------------------------------------------------------|----------------------------|
| Keyboard layout HanYu Pinyin                             | Customize                  |
| <u>12345678</u>                                          | 90-=\<                     |
| Tab  q  w  e  r  t  y  u  i    Caps  a  s  d  f  g  h  j | • • • [ ]<br>k 1 ; ' Enter |
| Shift z x c v b n m                                      | , . / Shift                |
| Ctrl Esc Alt                                             | Alt Ctrl                   |
|                                                          | ]                          |
|                                                          | OK Cancel                  |

Chinese (Taiwan)

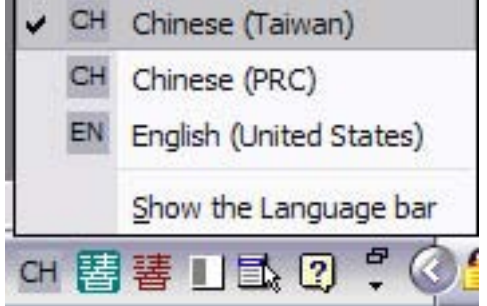

Chinese (Traditional) - New Phonetic

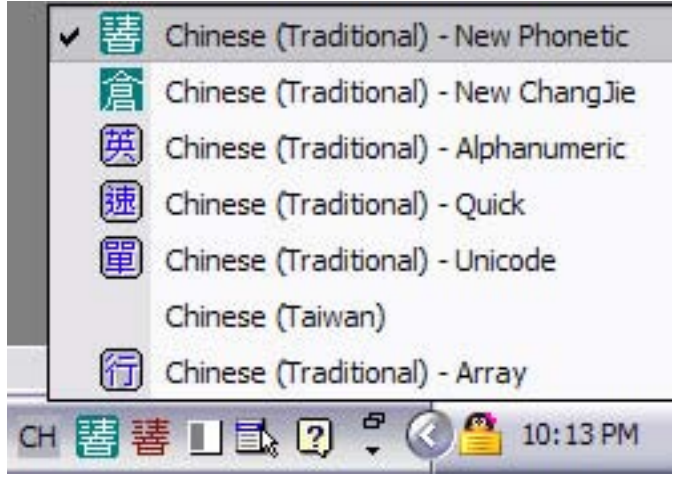